## การสร้าง RAID 5 สำหรับงานคลังทฤษฎี

การสร้าง RAID 5 กระทำเป็นแบบ Virtual Drive 0 และ Virtual Drive 1 ซึ่งมีขนาด **1.818 TB** และ **1.818 TB** ตามลำดับ วิธีการสร้างมีขั้นตอนดังต่อไปนี้

1. เปิดเกรื่อง IBM Server รองนกระทั่งปรากฏข้อความดังรูป

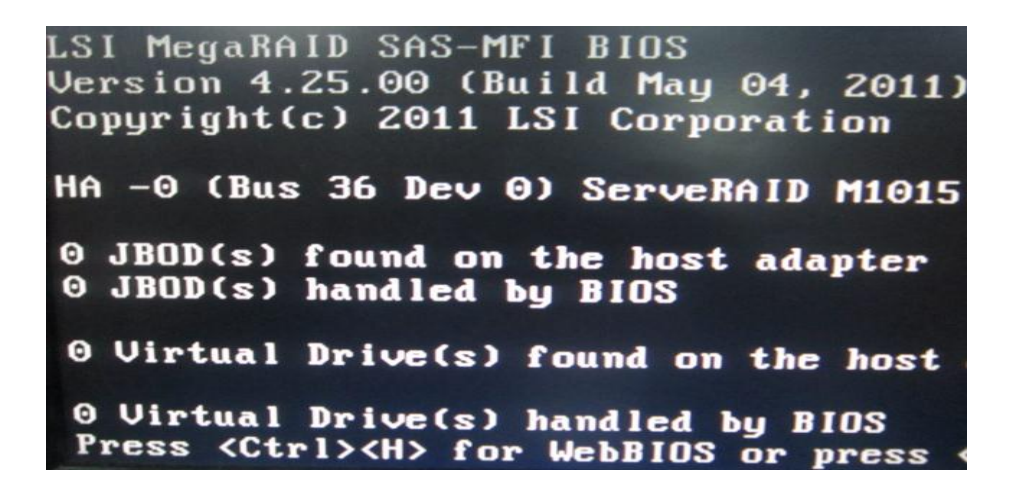

2. ทำการกดคีย์ <Ctrl><H> เพื่อเข้าสู่หน้าต่าง Adapter Selection แล้วทำการคลิก Start

| adapter Selecti | on      |            |                    |
|-----------------|---------|------------|--------------------|
| Adapter No.     | Bus No. | Device No. | Туре               |
| 0. 🕑            | 36      | 0          | ServeRA<br>SAS/SAT |
|                 |         |            | [Start]            |

3. เมื่อปรากฏหน้าต่าง Physical View หรือ Logical View ให้ทำการคลิกเลือกที่ Configuration Wizard

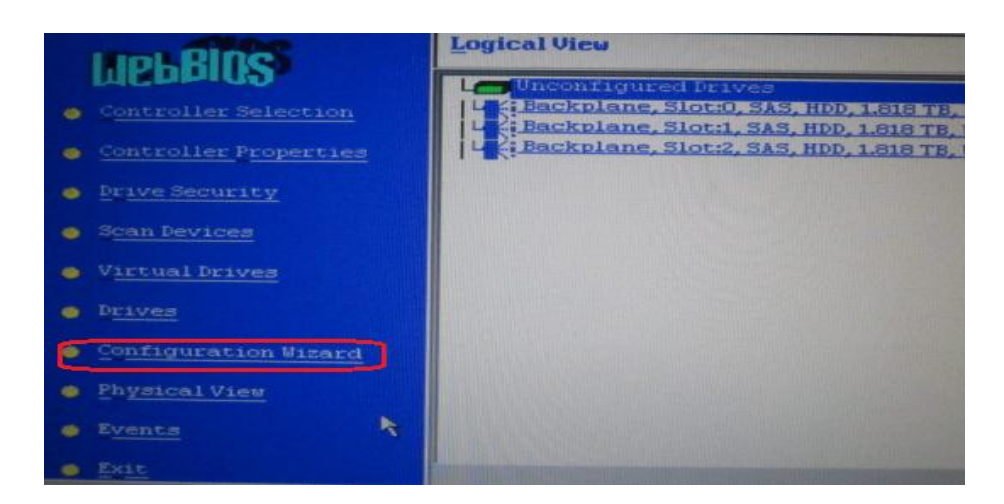

4. เลือกที่ New Configuration แล้วคลิก Next

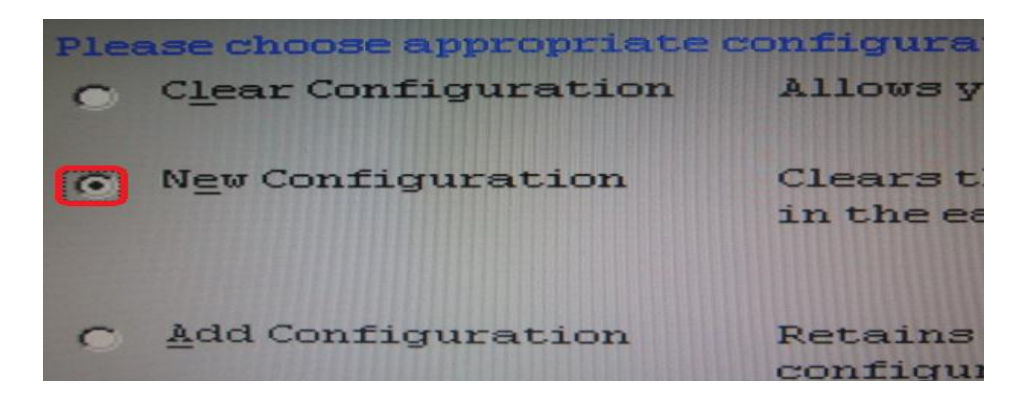

5. ตอบ Yes เพื่อทำการ Clear ค่า Configuration

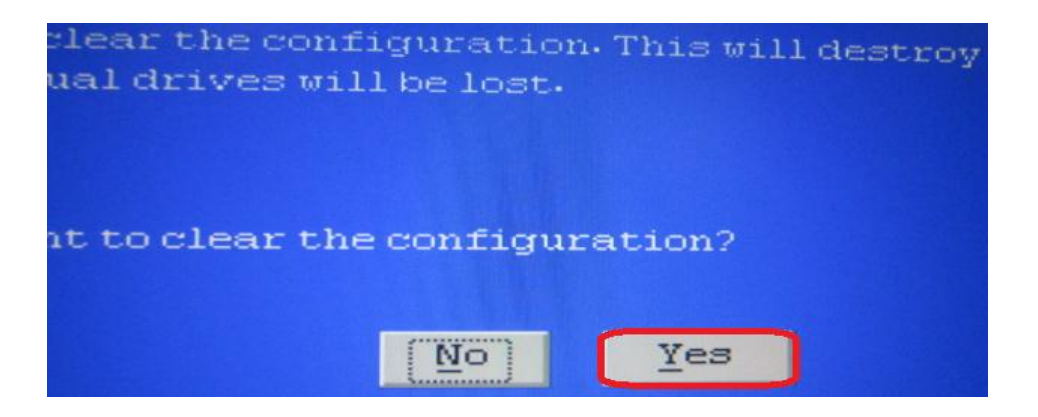

6. เลือก Manual Configuration แล้วคลิก Next

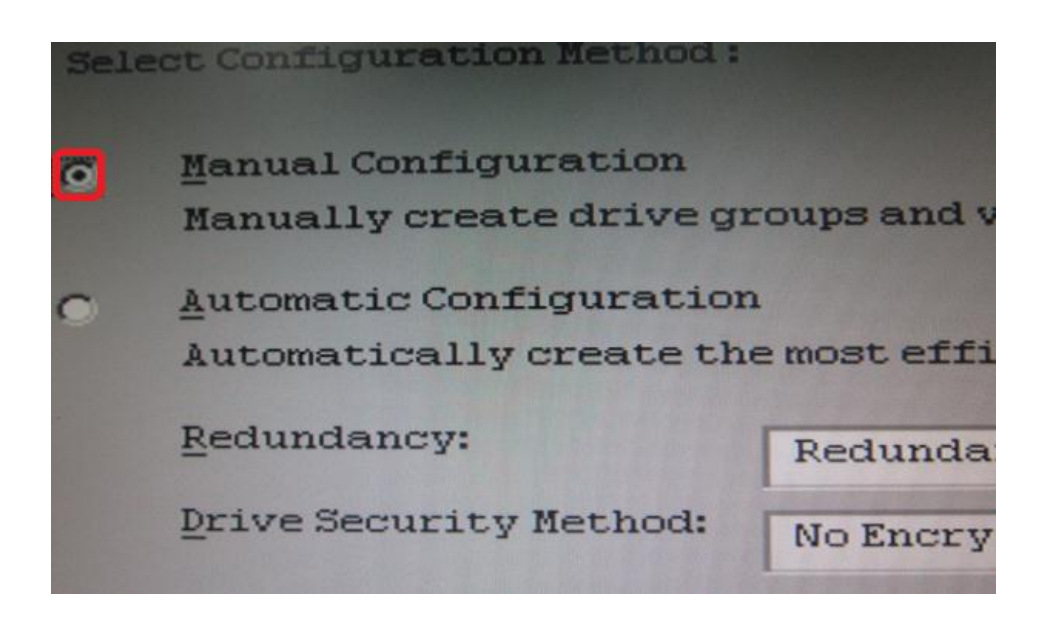

7. ที่หน้าต่าง Drives ให้ทำการกดคีย์ <Ctrl> แล้วคลิกเลือก HDD ทั้งหมด หลังจากนั้นคลิก Add To Array

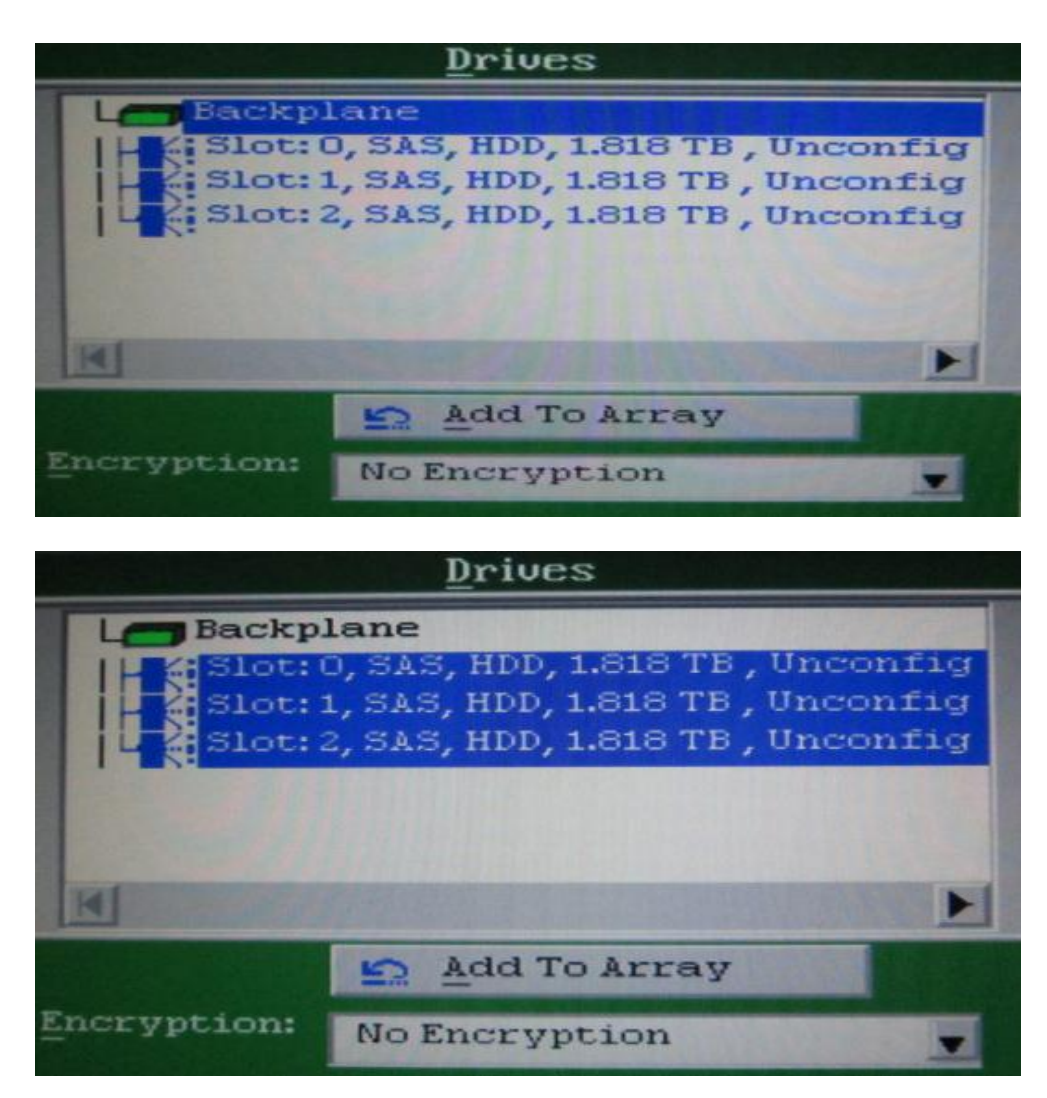

8. ที่ Drive Groups คลิกที่ Accept DG

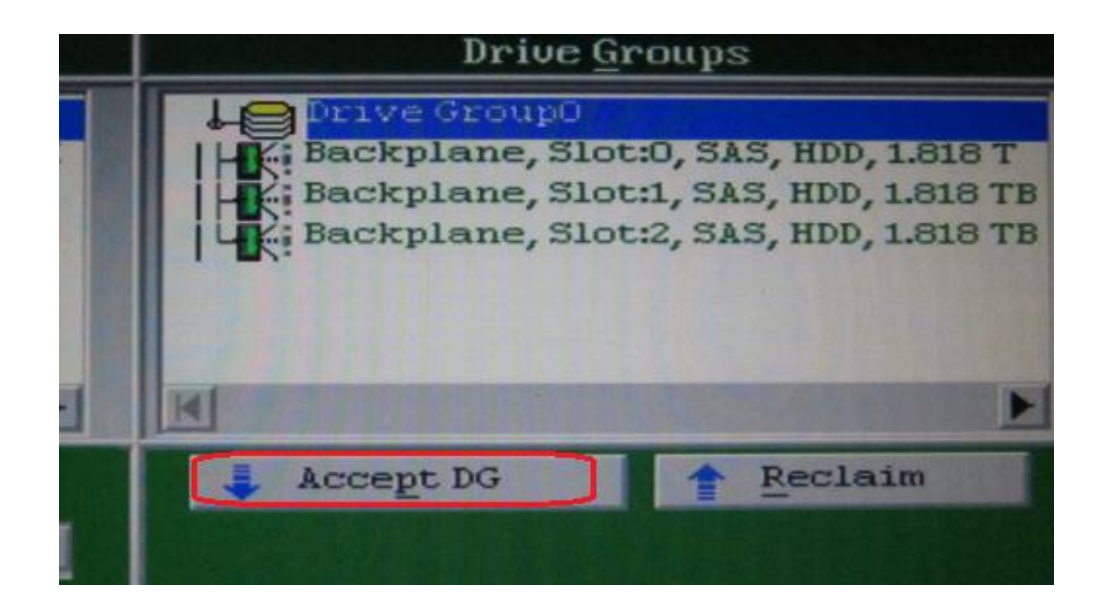

## 9. ให้ทำการคลิก Next

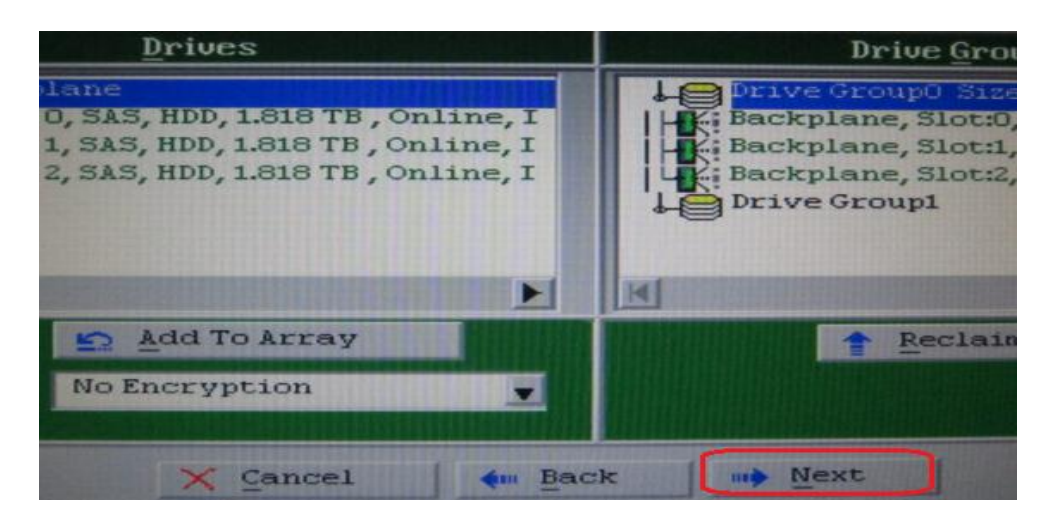

10. ที่ Array With Free Space ให้ทำการคลิกที่ Add to SPAN

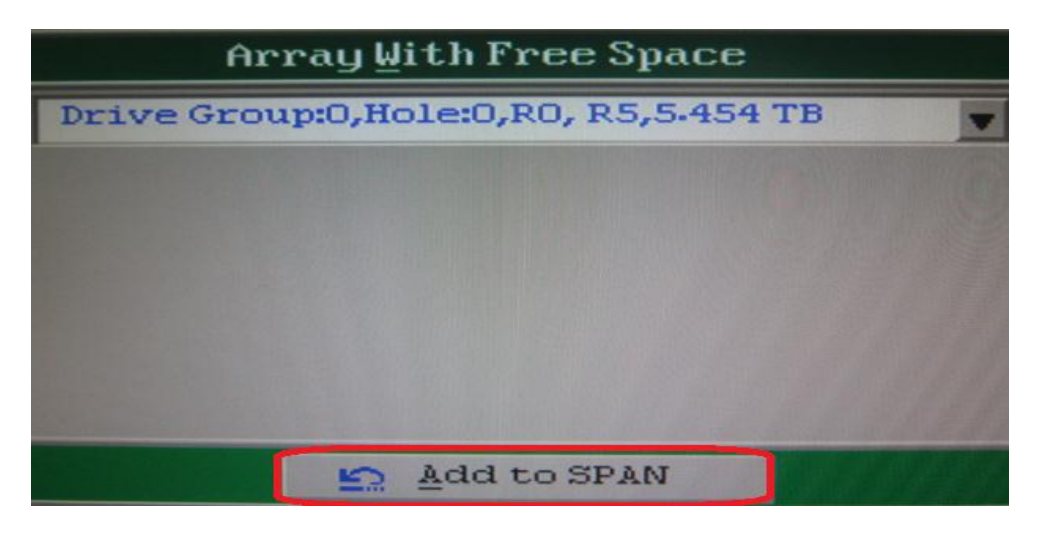

11. ให้ทำการคลิก Next

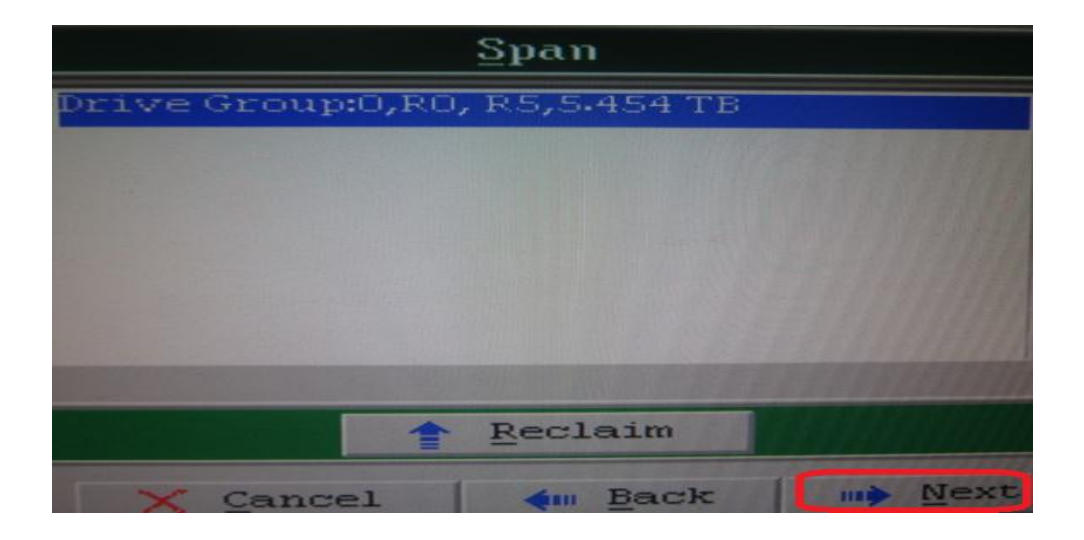

12. ที่ Select Size ให้พิมพ์ตัวเลข 1.818 แล้วคลิก Accept

| RAID Level           | RAID 5        | Uir         |
|----------------------|---------------|-------------|
| Strip Size           | 64 KB         | The VDO     |
| Access Policy        | RW            |             |
| Read Policy          | Normal        |             |
| Write Policy         | Write Through |             |
| I <u>O</u> Policy    | Direct 💌      |             |
| Drive Cache          | Disable 👤     | Next LD, I  |
| Disable B <u>G</u> I | No            |             |
| Select Size          | 1.818 TB 💌    | Update Size |
|                      | Accept        | Reclaim     |

13. หลังจากนั้นให้คลิก Yes

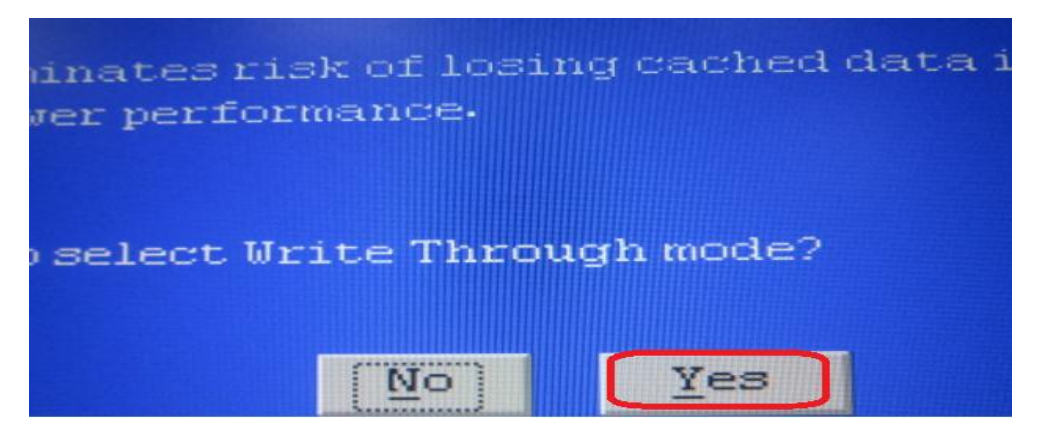

14. แล้วคลิก Next

| Back Button To r | Add Another I    | Virtual Drive |
|------------------|------------------|---------------|
| ß                |                  |               |
|                  |                  |               |
| aim              |                  |               |
| X Cancel         | tim <u>B</u> ack | Mext          |

15. ที่ Virtual Drives ให้คลิก Accept

| Uirt     | tual Drives |        |
|----------|-------------|--------|
| The Gro  | oup O       |        |
| × Cancel | M Back      | Accept |

16. คลิก Yes เพื่อบันทึกค่า Configuration

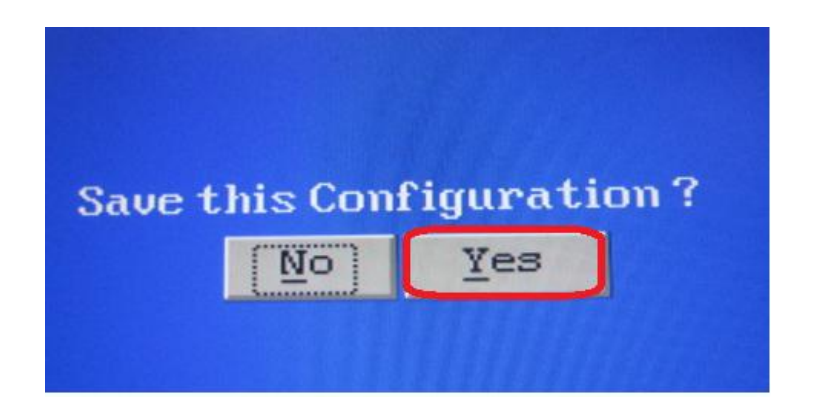

17. คลิก Yes อีกครั้ง

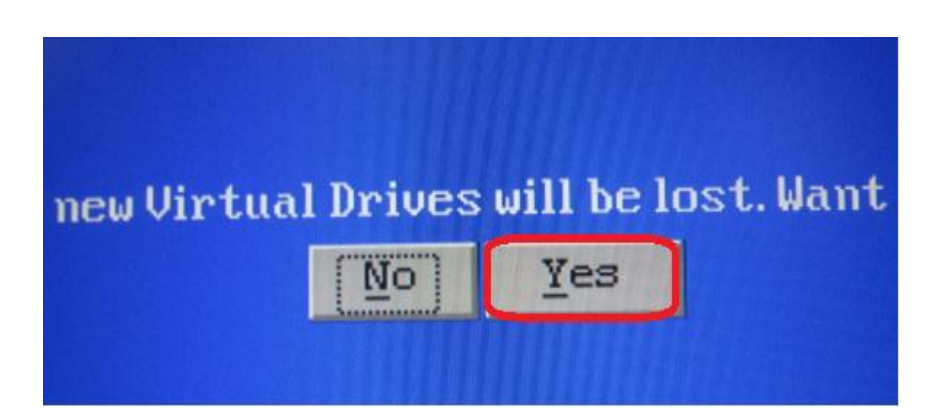

18. รอสักครู่ให้ทำการคลิกที่ Back เพื่อกลับไปสู่หน้าต่าง Physical View

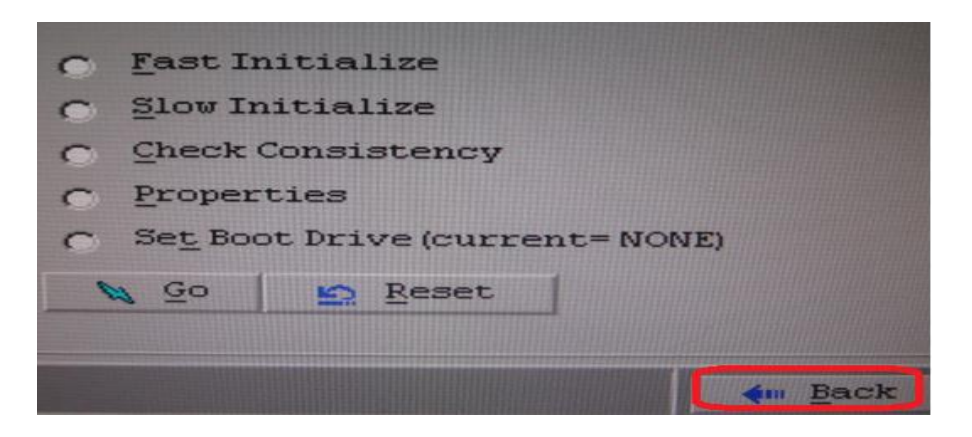

19. เลือกคลิกที่ Configuration Wizard

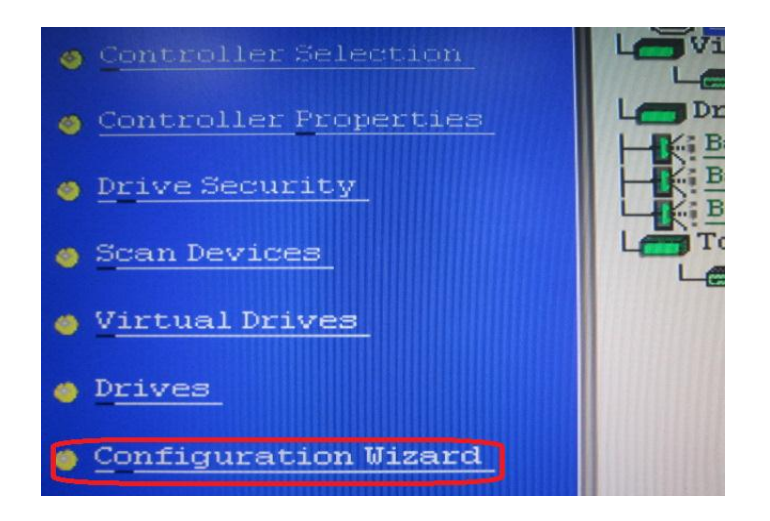

20. เลือก Add Configuration แล้วคลิก Next

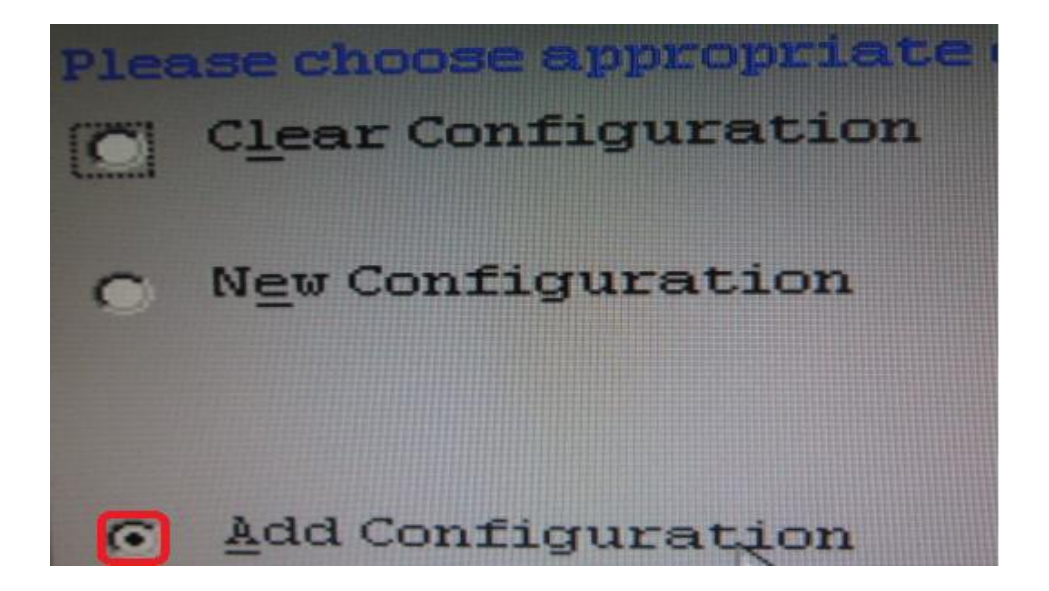

21. เลือก Manual Configuration แล้วคลิก Next

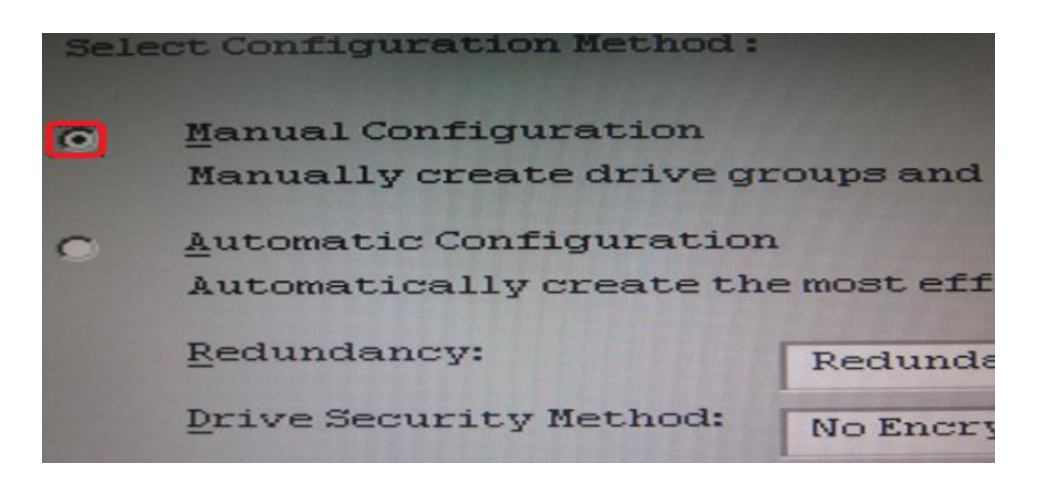

22. คลิก Next อีกครั้ง

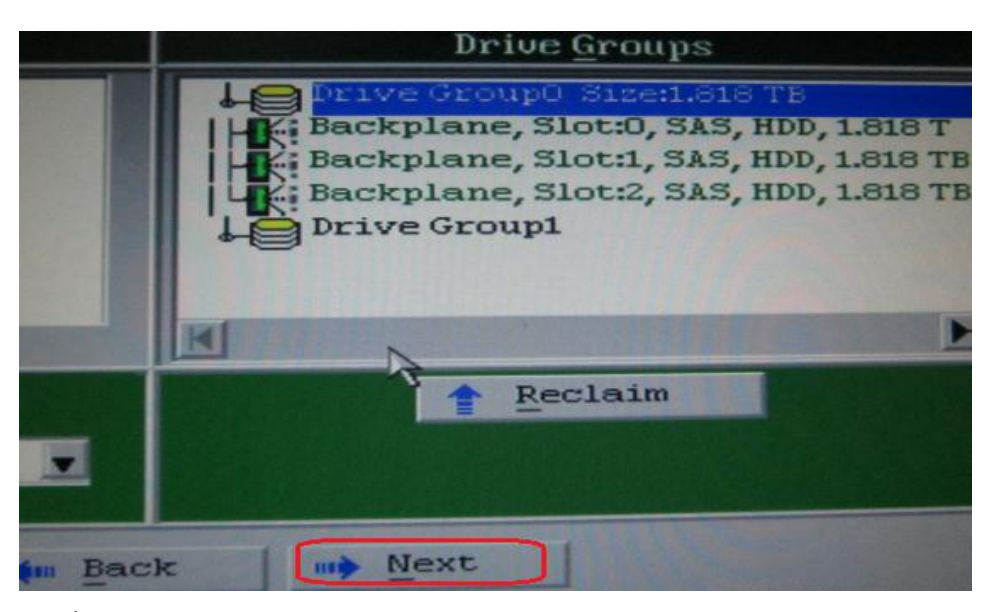

23. คลิกที่ Add to SPAN

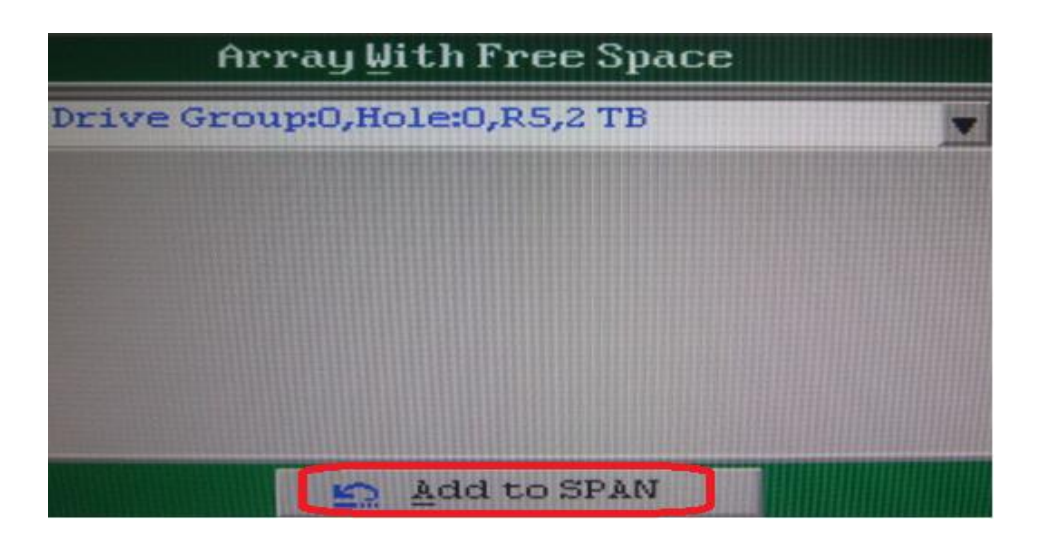

## 24. คลิก Next

| <u>S</u> pan     |          |  |      |
|------------------|----------|--|------|
| Drive Group:0,RS | 5,2 TB   |  |      |
|                  |          |  |      |
|                  |          |  |      |
|                  |          |  | 1    |
|                  |          |  |      |
|                  |          |  |      |
|                  |          |  |      |
| 1                | Reclaim  |  |      |
| Cancel           | tem Back |  | Next |

25. ที่ Select Size ให้พิมพ์เลข 1.818 แล้วคลิก Accept

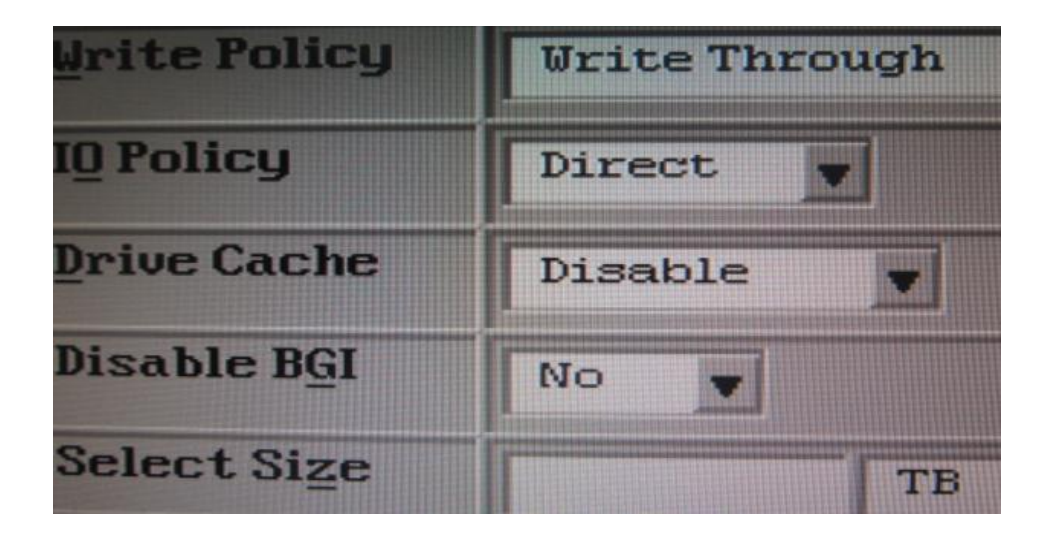

| I <u>O</u> Policy    | Direct     |
|----------------------|------------|
| Drive Cache          | Disable 💌  |
| Disable B <u>G</u> I | No 👤       |
| Select Size          | 1.818 TB 👤 |
|                      | Accept     |

## 26. คลิกที่ Yes

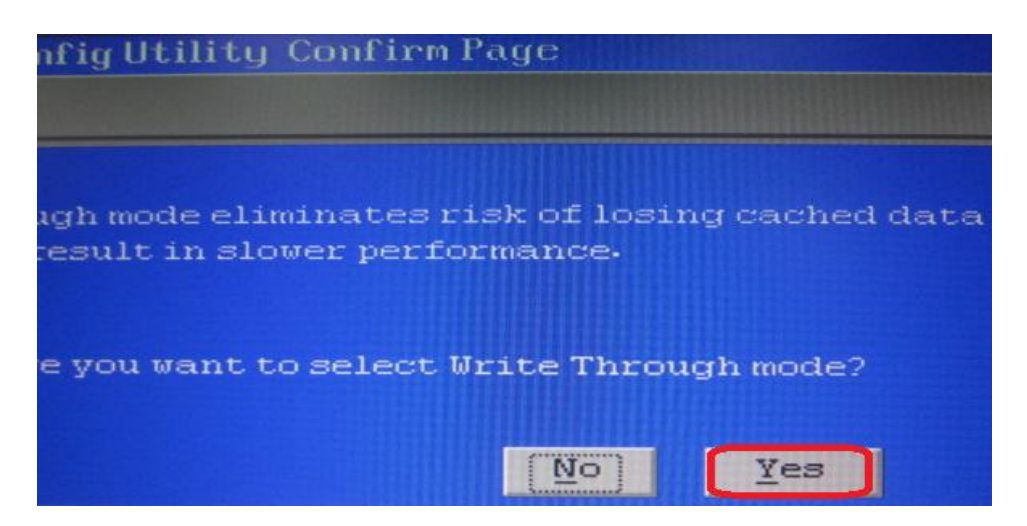

27. คลิก Next

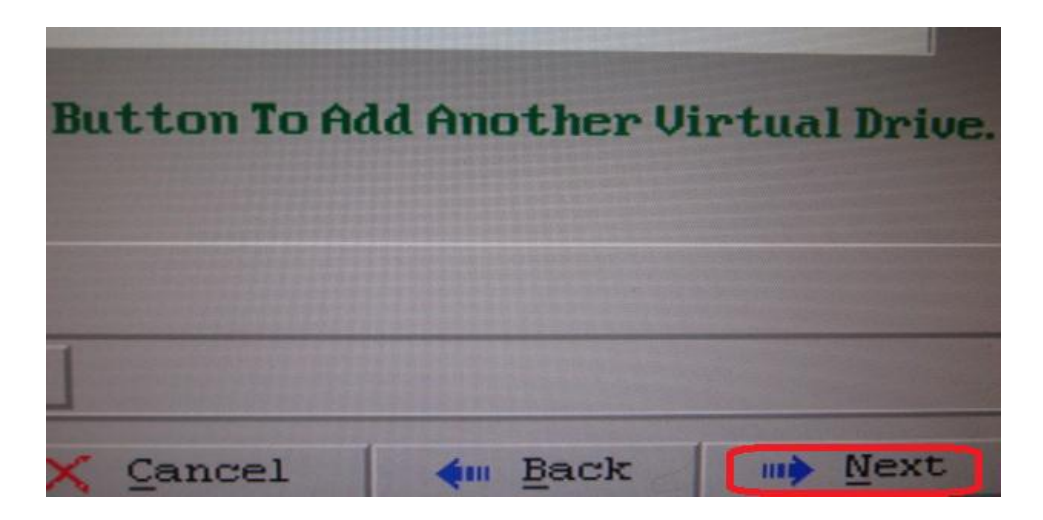

28. คลิก Accept

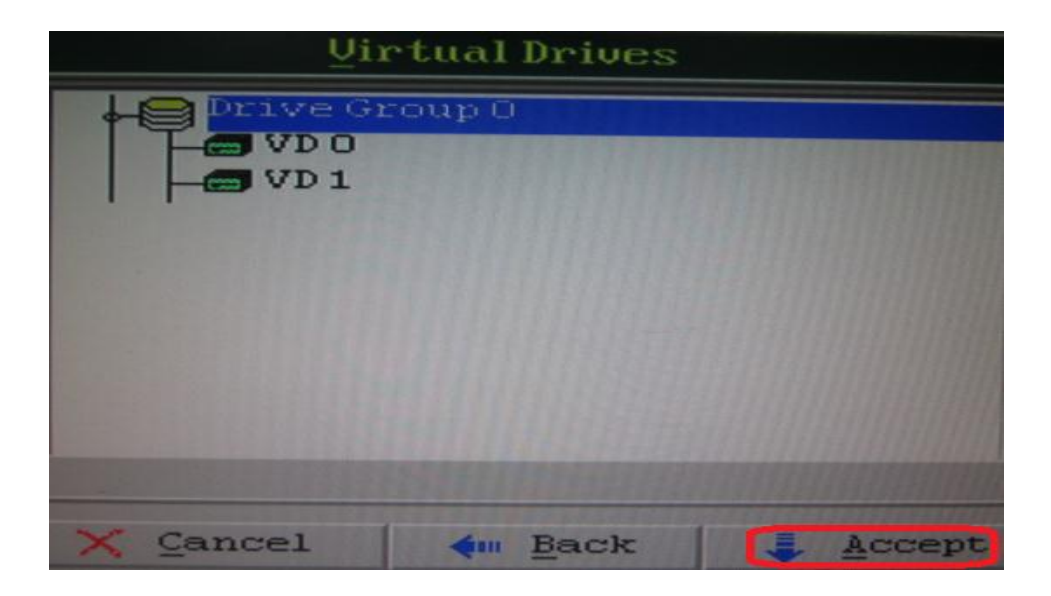

29. คลิก Yes

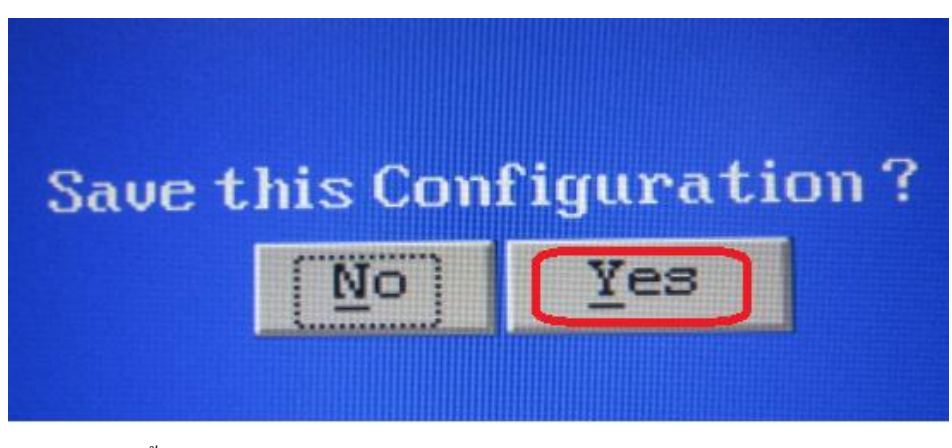

30. คลิก Yes อีกครั้ง

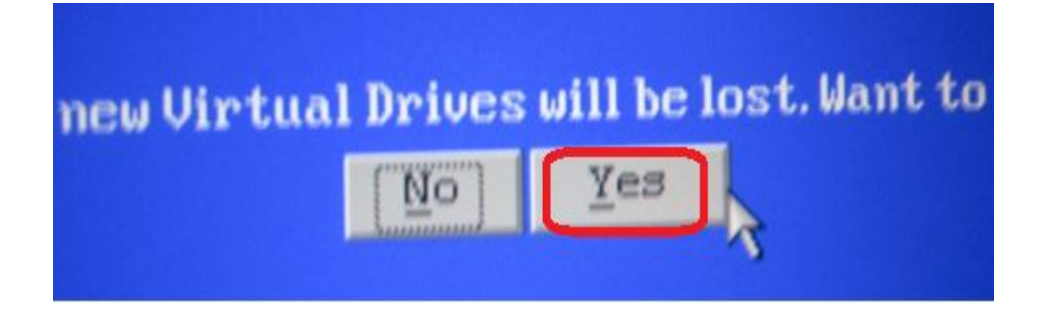

31. รอสักครู่ ให้ทำการคลิก Back

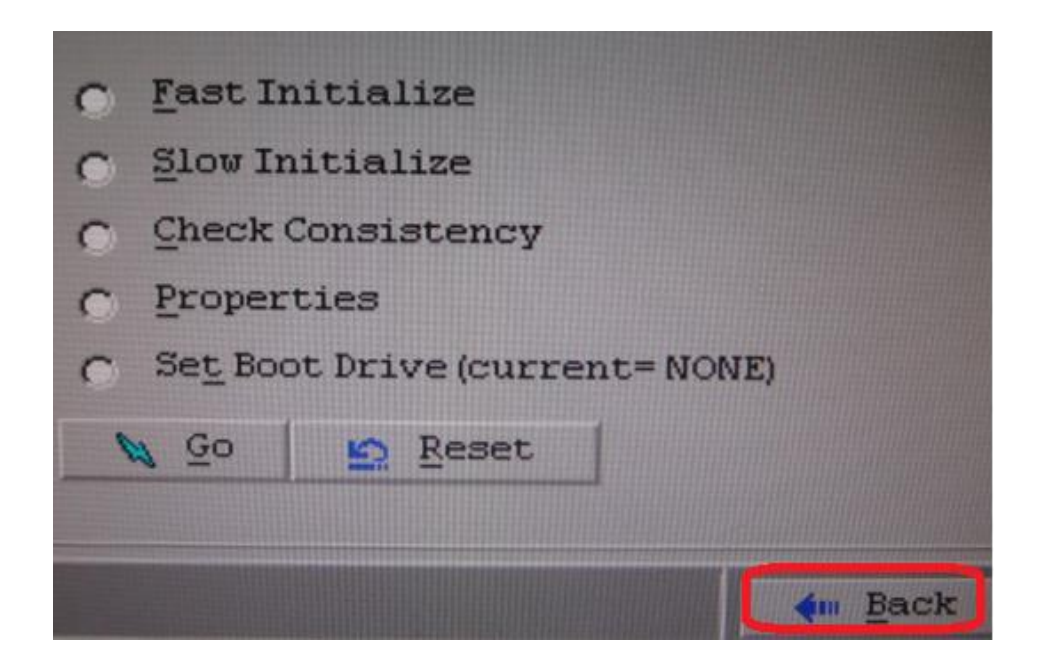

32. เสร็จแล้ว ให้ทำการคลิก Exit

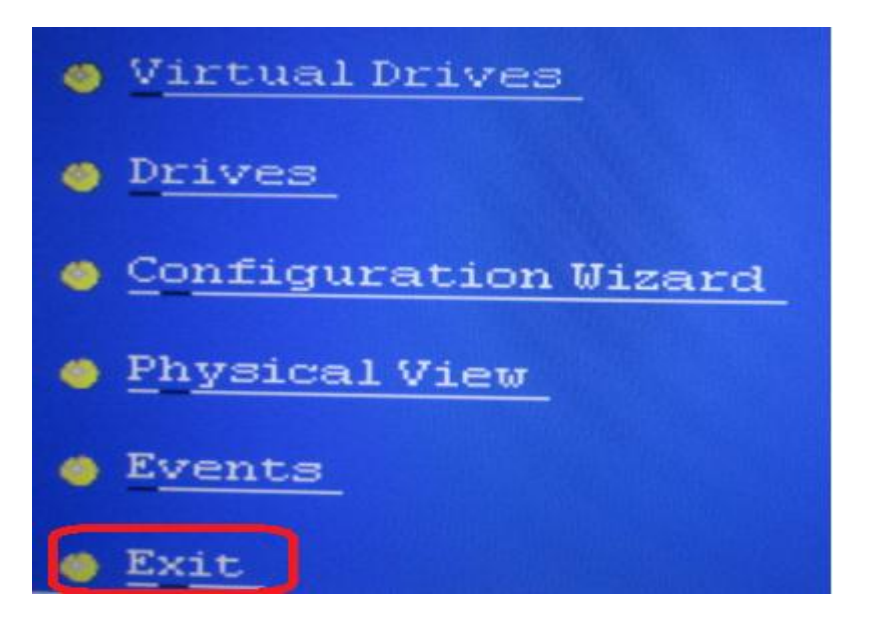

33. คลิก Yes

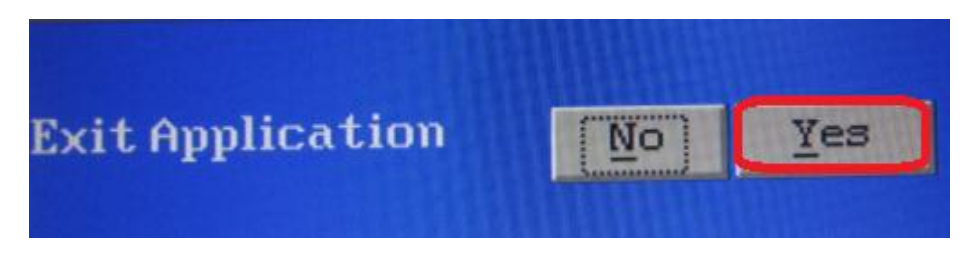

34. สุดท้ายให้กดคีย์ **<Ctrl><Alt><Del>** เพื่อ Boot เครื่องใหม่

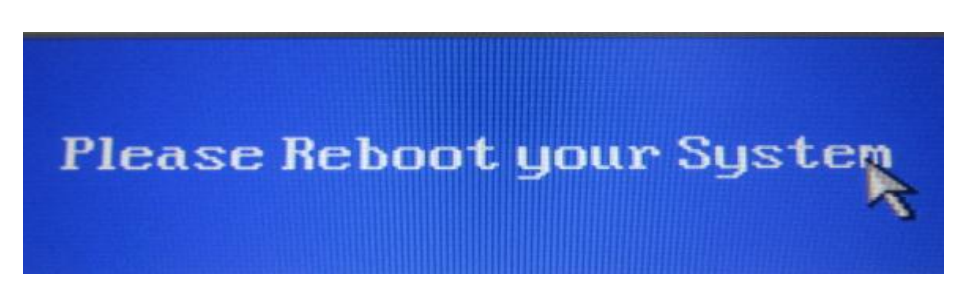